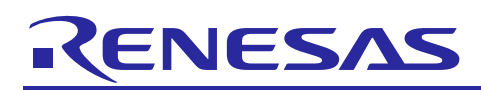

# Renesas Synergy<sup>™</sup> Platform

# Renesas Synergy<sup>™</sup> Project Import Guide

R11AN0023EU0121 Rev.1.21 Oct 22, 2018

# Introduction

This application note describes how to import a Renesas Synergy Project into the IAR Embedded Workbench<sup>®</sup> for Renesas Synergy<sup>TM</sup> (IAR EW for Synergy) or e<sup>2</sup> studio integrated solutions development environment (ISDE), and then build and run the project application. The procedure in this application note applies to all Renesas Synergy devices and development boards, and all software listed in the "Required Resources" section.

Note: The NetX<sup>TM</sup> DNS project is used an example in this application note. Substitute your desired project, as needed.

## **Goals and Objectives**

The goal of this application note is to help you import an existing Renesas Synergy Project, such as an example application, into IAR EW for Synergy or  $e^2$  studio.

# Prerequisites

As the reader of this application note, you are assumed to have some experience with the IAR EW for Synergy or Renesas e<sup>2</sup> studio ISDE and the SSP. For example, before you perform the procedure in this application note, you should follow the procedure in your board's Quick Start Guide to build and run the Blinky project. By doing so, you will become familiar with IAR EW for Synergy or e<sup>2</sup> studio and the SSP, and ensure that the debug connection to your board is functioning properly.

## **Required Resources**

To perform the procedure to import a project, you will need a PC running Microsoft<sup>®</sup> Windows<sup>®</sup> 7 or 10 with the following Renesas software installed:

- A Renesas Synergy development board (for example, DK-S7G2)
- A PC running Microsoft<sup>®</sup> Windows<sup>®</sup> 7 or 10 with the following Renesas software installed:
  - IAR EW for Synergy v8.21.1 or greater or e<sup>2</sup> studio ISDE v6.2.0 or greater
  - Synergy Software Package (SSP) v1.4.0 or greater
  - Renesas Synergy<sup>™</sup> Standalone Configurator (SSC) v6.2.0 or greater (only for IAR EW for Synergy).

You can download the required Renesas software from the Renesas Synergy Gallery (<u>https://synergygallery.renesas.com</u>).

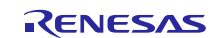

# Contents

| 1.    | Importing and Building Projects with IAR EW for Synergy            |
|-------|--------------------------------------------------------------------|
| 1.1   | Importing an Existing Project into IAR EW for Synergy3             |
| 1.2   | Generating the Project Files in the IAR EW for Synergy4            |
| 1.3   | Building the Application7                                          |
| 1.4   | Building from the command line8                                    |
| 1.4.1 | GUIX Studio Command Line8                                          |
| 1.5   | Running the Application9                                           |
| 2.    | Importing and Building Projects with e <sup>2</sup> studio ISDE    |
| 2.1   | Importing an Existing Project in e <sup>2</sup> studio ISDE11      |
| 2.2   | Installing the Synergy License14                                   |
| 2.3   | Generating the Project Files in the ISDE15                         |
| 2.4   | Building the Application                                           |
| 2.5   | Building from the command line                                     |
| 2.5.1 | How to build projects                                              |
| 2.6   | Running the Application19                                          |
| 3.    | Configuring e <sup>2</sup> studio to build with the IAR compiler21 |
| Rev   | ision History25                                                    |

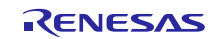

# 1. Importing and Building Projects with IAR EW for Synergy

# 1.1 Importing an Existing Project into IAR EW for Synergy

- 1. Start by opening IAR EW for Synergy.
- 2. Unzip the example project, **NETX\_DNS\_DK-S7G2.zip**, to a known destination folder, for example: ... \Desktop\NETX\_DNS\_DK-S7G2.
- Open the IAR EW workspace file (.eww) by clicking File >Open Workspace. Navigate to the folder where the NETX\_DNS\_DK-S7G2.zip or a similar zip project has been extracted.
- 4. Select the NETX\_DUO\_DNS.eww workspace file (.eww) and click Open.

#### IAR Embedded Workbench IDE File Edit View Project Renesas Synergy Tools Window Help New File - く Q、> 🤹 HE く 📮 > 🕢 🖻 📗 📵 🖷 🚺 🕑 👰 📮 Ctrl+N Mew Workspace Open Workspace × 🎦 Open File.. Ctrl+O ← → → ↑ 📙 « NetX\_Duo\_DNS\_V1... → NETX\_Duo\_DNS ✓ <sup>で</sup> Search NETX\_Duo\_DNS م 🛅 Open Workspace.. Dpen Header/Source File Ctrl+Shift+H New folder == -Organize 🔻 ? Close Ctrl+F4 Name Date modified Туре 🖈 Quick access Save Workspace .module\_descriptions 19-01-2018 11:48 File folder 📃 Desktop Save Workspace As... .settings 19-01-2018 11:48 File folder 🖶 Downloads Close Workspace script 19-01-2018 11:48 File folder 🗄 Documents 1 19-01-2018 11:48 File folder settings Save Ctrl+S Pictures \* 19-01-2018 11:48 File folder src Save As. NETX\_Duo\_DNS 28-03-2017 16:48 IAR IDE Workspace 1.4.0\_migration Save All Framework base 🔒 Page Setup... LPM and Mode Print... CtrI+P Synergy Project Recent Files a OneDrive Recent Workspaces 💻 This PC 🙁 Exit File name: NETX\_Duo\_DNS Workspace Files (\*.eww) $\sim$ Open Cancel

Figure 1.1 Open Workspace in IAR EW for Synergy

5. After opening the project, you should see the project structure (Figure 1.2) in the IAR EW for Synergy ISDE.

| NETX_Duo_DNS - IAR Embedded Workbei  | nch II | DE - AR |
|--------------------------------------|--------|---------|
| File Edit View Project Renesas Syner | gy .   | J-Link  |
| C   🗅 🛍 📮   🖴   🗶 🛍 🗂   つ            | C      |         |
| Workspace                            | •      | ŢХ      |
| Debug                                |        | ~       |
| Files                                | φ.     | •       |
| ■ ● NETX_Duo_DNS - Debug             | ~      | •       |
|                                      |        |         |

Figure 1.2 Project loaded in IAR EW for Synergy

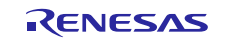

# **1.2** Generating the Project Files in the IAR EW for Synergy

Now that the project has been successfully loaded, yheadleou can start configuring the project for your hardware.

Before starting the file generation, it is necessary to set the path to the Renesas Synergy<sup>TM</sup> Standalone Configurator (SSC) and Synergy Software Package (SSP). This action is requested by default if the next steps are not followed.

To generate the project files:

1. Click **Renesas Synergy** >**Settings** to open the **Renesas Synergy Settings**. If the License file and the SSC/SSP folder are already configured, the License area and SSC/SSP location of the form displays (Figure 1.3). If these settings are shown, skip to step 3.

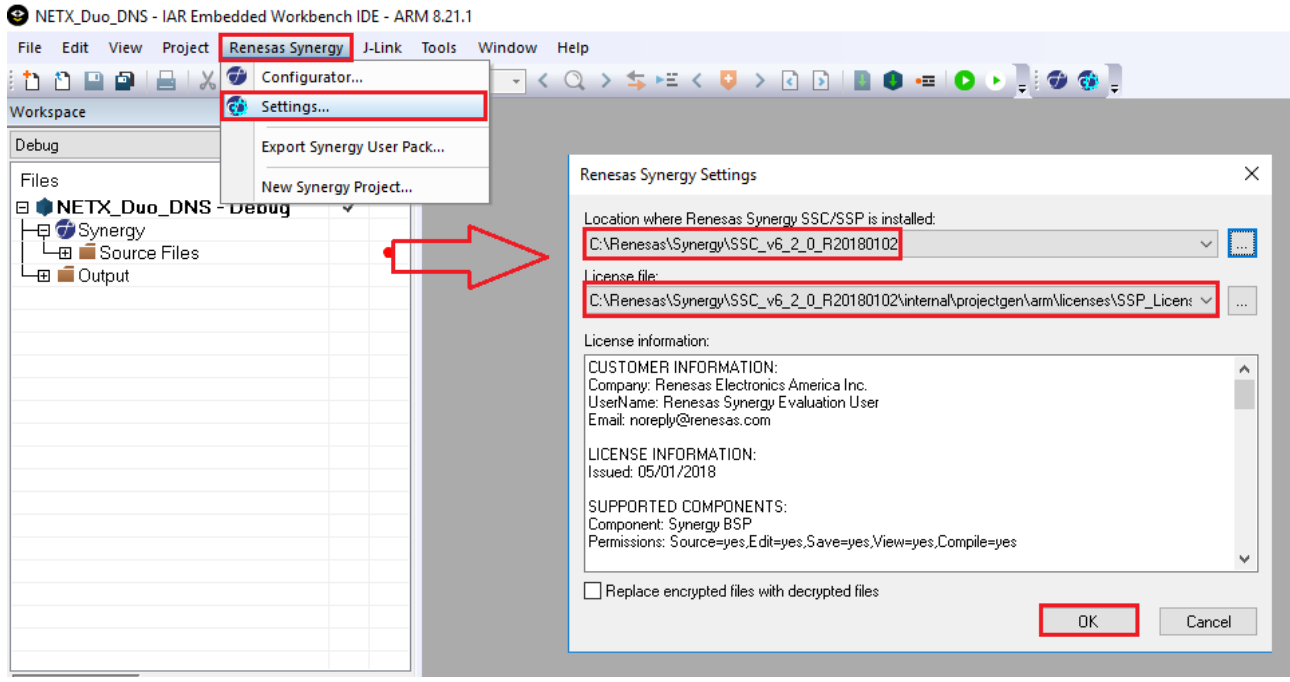

Figure 1.3 SSC/SSP settings

- 2. If the License area and SSC/SSP location of the form are empty or not pointing to C:\Renesas\Synergy\SSC, perform steps A to F. The settings in these steps only need to be done once.
  - A. Click the browse <...> button for the SSC/SSP location. The IAR EW for Synergy IDE displays the Open Dialog box.
- Note: If you installed the SSC/SSP to the default location, then SSC/SSP folder is located in the C:\Renesas\Synergy\SSC directory.

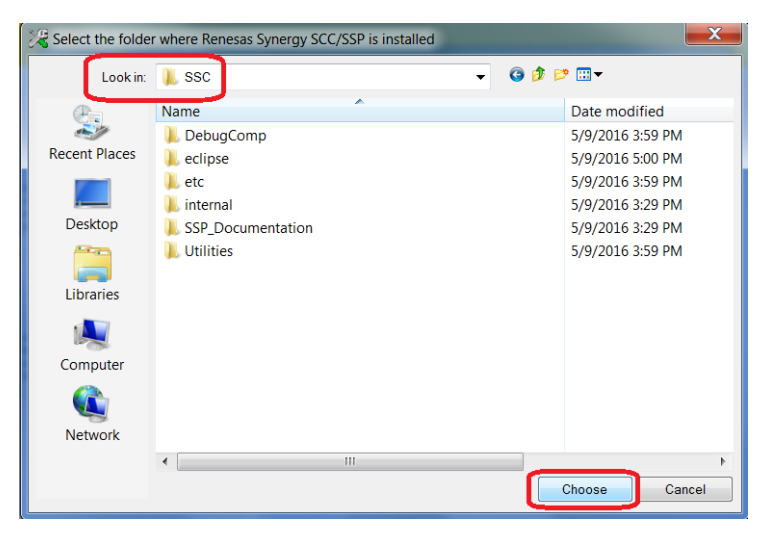

Figure 1.4 SSC folder

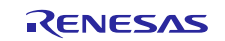

- B. Click **Choose** to set the SSC/SSP location.
- C. Click the Browse <...> button for the license file.The IAR EW for Synergy IDE displays the Open Dialog box.

Note: The SSP license is located in C:\Renesas\Synergy\SSC\intenal\projectgen\arm\Licenses directory.

D. In the directory, select **SSP\_License\_Example\_EvalLicence\_\*.xml** or **SSP\_Development\_and\_Production\_License\_\*.xml**.

| 🔀 Open                                                                |                                                        |     |                           | ×           |
|-----------------------------------------------------------------------|--------------------------------------------------------|-----|---------------------------|-------------|
| G S K Renesas                                                         | Synergy ► SSC ► internal ► projectgen ► arm ► Licenses | • 4 | Search Licenses           | Q           |
| Organize 🔻 New folder                                                 |                                                        |     | • = •                     |             |
| 🚖 Favorites 📩                                                         | Name                                                   |     | Date modified             | Туре        |
| <ul> <li>Desktop</li> <li>Downloads</li> <li>Recent Places</li> </ul> | SSP_License_Example_EvalLicense_20160205.xml           |     | 5/2/2016 7:04 PM          | XML Docu    |
| 📜 Libraries                                                           |                                                        |     |                           |             |
| Documents                                                             |                                                        |     |                           |             |
| 🕹 Music 🛛 🗏                                                           |                                                        |     |                           |             |
| rictures                                                              |                                                        |     |                           |             |
| 💐 Videos                                                              |                                                        |     |                           |             |
| s Computer                                                            |                                                        |     |                           |             |
| 😻 Windows (C:)                                                        |                                                        |     |                           |             |
| IP_RECOVERY (D                                                        |                                                        |     |                           |             |
| IP_TOOLS (E:)                                                         |                                                        |     |                           |             |
| 🥪 USB DISK (F:) 💌                                                     | •                                                      |     |                           | P.          |
| File nam                                                              | e:                                                     | -   | Kml Files (*.xml)<br>Open | ▼<br>Cancel |

Figure 1.5 XML SSP License file

E. Click **Open** to set the License file and confirm the configuration window by clicking **OK**. Shortcuts are also available for the Renesas Synergy Settings and the Synergy Configurator in the IDE.

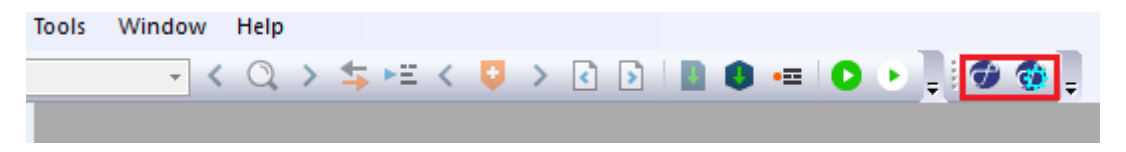

### Figure 1.6 Shortcuts for SCC/SSP settings

3. Open the Synergy<sup>TM</sup> Standalone Configurator, by clicking **Renesas Synergy** > **Configurator**. See Figure 1.7.

NETX\_Duo\_DNS - IAR Embedded Workbench IDE - ARM 8.21.1

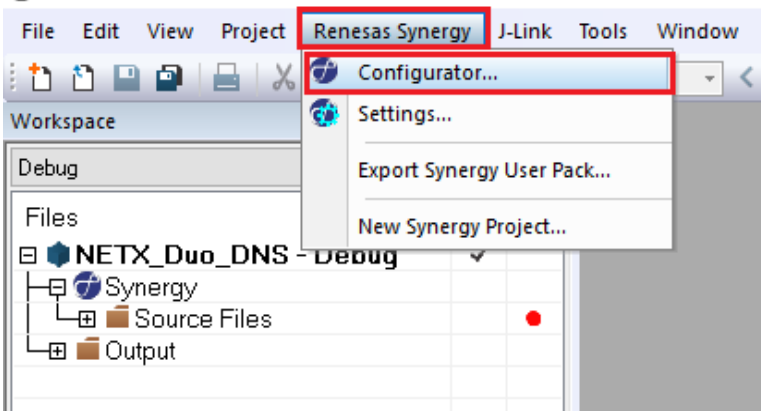

Figure 1.7 Synergy<sup>™</sup> Standalone Configurator

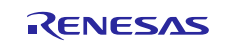

Note: At this point, the **synergy** and **synergy\_cfg** folders have not been created. These two folders contain the SSP generated files. The following step generates those files.

4. In the Synergy Standalone Configuration window (Figure 1.8), click the **Generate Project Content** button.

| Synergy Standalone Configurator                                        |                                      |      |       |             |             |           |          |              |              | _            |             |                    | 2          | × |
|------------------------------------------------------------------------|--------------------------------------|------|-------|-------------|-------------|-----------|----------|--------------|--------------|--------------|-------------|--------------------|------------|---|
| Help                                                                   |                                      |      |       |             |             |           |          |              |              |              |             |                    |            |   |
| 🕸 [Synergy Project] Synergy Configuration 🔀                            |                                      |      | 5     | Pack        | age         |           | Ξ        | ) 🕀          | -            |              | - A         | b -                | - 1        |   |
| Summary                                                                | Generate Project Cor                 | tent |       | 1           | 2<br>P302   | 3<br>P303 | 4<br>VSS | 5<br>VSS     | 6<br>P905    | 7<br>P911    | 8<br>VCC    | 9<br>VLO           | 10<br>VCL1 | ^ |
| Project Summary                                                        | RENESAS Synergy                      | ^    | B<br> | P109        | P106        | P301      |          |              | P312         | P912         | P200        | VLO<br>P904        | VSS        |   |
| Board: S7G2 DK                                                         | Accelerate, Innovate, Differentiate, |      | D     | VCC         | VSS         | P113      | ¥305     | ¥306         | ¥307         | P306         | P910        | ¥903               | VCC        |   |
| Device:<br>SSP Version: 1.4.0-sqa4                                     | S7G2                                 |      | E     | P610        | ¥611        | ¥115      | P114     | P914         | P915         | P908         | P909        | P900               | ¥313       |   |
| Selected software components:                                          |                                      |      | F     | P614        | P612        | P613      | P608     | P300         | P906         | P907         | RES         | P314               | P710       |   |
| S7C2 DK Board Support Files                                            | v1.4.0-                              |      | н     | VCL1        | VSS         | VCC       | PA09     | PA12<br>PA10 | PA11<br>PA02 | PAU6<br>PA13 | P913        | P200               | P804       |   |
| SPD Common Code                                                        | sqa4<br>v1.4.0-                      |      | 3     | PA07        | PA06        | PA05      | PA04     | PA03         | PA01         | PAGO         | ¥703        | ¥406               | ¥704       |   |
| Son Common Code                                                        | sqa4<br>v1.4.0-                      |      | K     | P605        | P604        | P603      | P107     | P607         | P606         | P808         | P809        | P515               | P404       |   |
| Express Logic NetA Synergy Port. Provides-[NetA Driver], Requires-[Net | sqa4                                 |      |       | P602        | P601        | P600      | P106     | P811         | P812         | VCC          | VSS         | P007               | P003       | F |
| [USBX ,Transfer]                                                       | v1.4.0-<br>sqa4                      |      | M     | VSS<br>P102 | VCC<br>P103 | P105      | P804     | P505         | P506         | P508         | P015        | P014               | P010       |   |
| Express Logic NetX Duo DHCP: Provides=[NetX Duo DHCP] , Requires=[     | NetX Duo] v1.4.0-<br>sqa4            | ~    | P     | P101        | ¥800        | ¥810      | P803     | ¥503         | P509         | VCC          | AVCC<br>0   | VREFL<br>0         | P006       | - |
|                                                                        |                                      |      | R     | ¥100        | ¥801        | P802      | P500     | ¥504         | VCL2         | VSS          | VREFH       | VREFH<br>0         | P009       | 1 |
| TOU LUDE Gallery Support                                               |                                      |      |       | 1           | 2           | 3         | 4<br>R7  | FS7G         | 27ххх        | oooxB[       | °<br>D - 22 | 4BGA               | 10<br>(Top | , |
| Summary BSP Clocks Pins Threads Messaging Components                   |                                      |      | <     | ·           |             |           |          |              |              |              |             |                    | >          | Ť |
| Properties Problems                                                    | 🗆 🛛 🔁 Pin Conflicts                  |      |       |             |             |           |          |              |              |              |             | $\bigtriangledown$ | - 1        |   |
| Properties are not available.                                          | 0 items<br>Description               | ^    | _     | _           | _           | _         |          | Mo           | dule         |              | P           | in                 |            |   |
|                                                                        |                                      |      |       |             |             |           |          |              |              |              |             |                    |            |   |

Figure 1.8 Generate Project Content button

5. Close the Synergy Standalone Configuration.

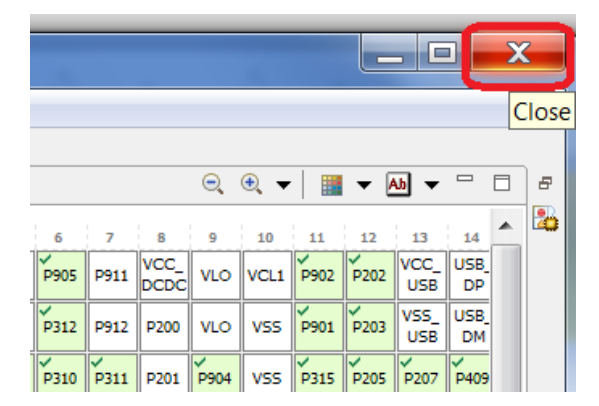

Figure 1.9 Close the SCC window

6. The project should resemble the folder structure in Figure 1.10.

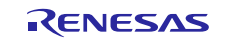

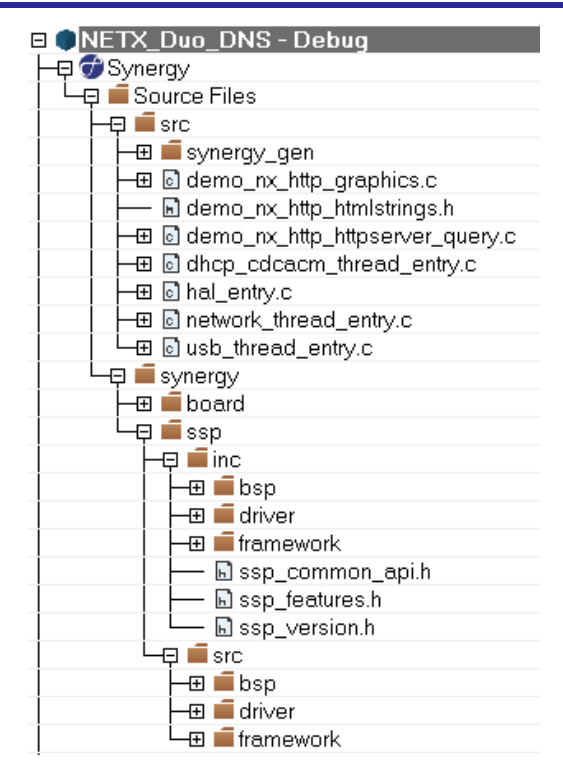

Figure 1.10 Synergy Configuration tabs

# **1.3 Building the Application**

1. Build the project by clicking the Make icon in the menu bar. You can also use the F7 shortcut key.

| Window Help               |                                                 |
|---------------------------|-------------------------------------------------|
| 💶 🗸 🔍 > ⇆ म्म < 📮 > 💽 🗎 🚺 | -= O • . · · · · · · · · · · · · · · · · · ·    |
| φ ×                       | Make (F7)                                       |
| ▼                         | Make the active project (build files as needed) |
| •                         |                                                 |

Figure 1.11 Build button

2. A successful build produces an output similar to Figure 1.12.

| ×    | Messages                                                                     |
|------|------------------------------------------------------------------------------|
|      | startup_S7G2.c<br>system_S124.c<br>system_S3A7.c<br>system_S7G2.c<br>Linking |
| p    | Total number of errors: 0<br>Total number of warnings: 0                     |
| Buil | Build Debug Log                                                              |

Figure 1.12 Error Free build

Note: For third party code used in the application project, there can be warnings at compile time. As long as these warnings don't affect the functionality of the project, they can be ignored.

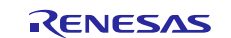

# 1.4 Building from the command line

To build the project from the command line, use the IAR Command Line Build Utility (iarbuild.exe) located in the common\bin directory. Typically, this can be useful for automating your testing for continuous integration.

As input you use the project file, and the invocation syntax is:

```
iarbuild project.ewp [ -clean | -build | -make | -cstat_analyze |
-cstat_clean] config[,config1,config2,...] |*[-log
errors|warnings|info|all][-parallel number][-varfile filename]
```

These are the possible parameters:

| Parameter        | Description                                                                              |
|------------------|------------------------------------------------------------------------------------------|
| -build           | Rebuilds and relinks all files in the specified build configuration(s).                  |
| -make            | Brings the specified build configuration(s) up to date by compiling, assembling,         |
|                  | and linking only the files that have changed since the last build.                       |
| -cstat_analyze   | Analyzes the project using C-STAT and generates information about the number             |
|                  | of messages. For more information, see the <u>C-STAT® Static Analysis Guide</u> .        |
| -cstat_clean     | Cleans the C-STAT message database for the project. For more information, see            |
|                  | the <u>C-STAT® Static Analysis Guide</u> .                                               |
| config *         | Specifies config, the name of a configuration you want to build, which can be            |
|                  | either one of the predefined configurations Debug or Release, or a name that             |
|                  | you define yourself. For more information about build configurations, see the <u>IDE</u> |
|                  | Project Management and Building Guide, Projects and build configurations, page           |
|                  | 94. * (wildcard character), the -clean, -build, and -make commands will a process        |
|                  | all configurations defined in the project.                                               |
| -log errors      | Displays build error messages.                                                           |
| -log warnings    | Displays build warning and error messages.                                               |
| -log info        | Displays build warning and error messages, and messages issued by the                    |
|                  | #pragma message preprocessor directive.                                                  |
| -log all         | Displays all messages generated from the build, for example, the compiler sign-          |
|                  | on information and the full command line.                                                |
| -parallel number | Specifies the number of parallel processes to run the compiler in to make better         |
|                  | use of the cores in the CPU.                                                             |
| -varfile         | Makes custom-defined argument variables become defined in a workspace                    |
| filename         | scope available to the build engine by specifying the file to use. See the <u>IDE</u>    |
|                  | Project Management and Building Guide, Configure Custom Argument Variables               |
|                  | dialog box, page 87.                                                                     |

If you run the application from a command shell without specifying a project file, you will get a sign-on message describing available parameters and their syntax.

# 1.4.1 GUIX Studio Command Line

GUIX Studio provides some command line options, based on the command line arguments will not start the GUI interface, but instead just load the .gxp project and generate the requested output files.

### **Command Line Usage**

Usage: guix\_studio [OPTION] [ARGUMENT]

- 1. Open .gxp project.
- 2. Load specified project and generate specified output files.

### **Examples:**

**Command line:** demo.gxp Open demo.gxp project.

**Command line:** guix\_studio.exe -p demo.gxp Open demo.gxp project.

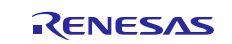

**Command line:** guix\_studio.exe -n -p demo.gxp Generate all output files for demo.gxp project.

**Command line:** guix\_studio.exe -n -r -p demo.gxp Generate resource files for demo.gxp project

### Table 1.1 Command Line Options

| Option                             | Description                                                                                                    |
|------------------------------------|----------------------------------------------------------------------------------------------------|
| -n<br>nogui                        | The "No GUI" option. Tells the Win32 version of the                                                                                                    |
|                                    | not to start the Studio UI interface.                                                                                                    |
| -o pathname                        | Log option. Specify a log file.                                                                                                    |
| log                                |                                                                                                    |
| -b<br>binary                       | Binary resource option. Produces a binary resource file rather than a C file.                                                                                                    |
| -d display1, display2              | GUIX Studio 67.                                                                                                    |
| display                            | Display names option. If this option is used then<br>only the specified display names are included in<br>any generated resource or specification files. If this<br>option is not used then all displays are included.  |
| -t theme1, theme2<br>theme         | Theme name(s) option. If this option is used, then<br>only the specified display names are included in<br>any generated resource or specification files. If this<br>option is not used then all displays are included. |
| -l langage1, language2<br>language | Language name(s) option. If this option is used,<br>then the specified language names are included in<br>the generated resource or specification files.<br>Otherwise all language names are included.                  |
| -r [filename]<br>resource          | The resource option. Specifies that Studio should produce a resource file for previously designated display(s), theme(s), and language(s).                                                                             |
| -s [filename]<br>specification     | The specification option, specify that studio should produce a specification file for designated display(s), theme(s), and language(s).                                                                                |
| -p project_pathname<br>project     | Project pathname option, specify the $.gxp$ project to be loaded.                                                                                                    |

# 1.5 Running the Application

The application is now ready run on the target hardware. The project settings are all generated and the default debug probe is the J-Link ARM. You can also make use of the IAR I-jet or I-jet Trace when debugging, if you change the debug driver.

1. Verify the debug probe (Figure 1.13) by clicking **Project** > **Options** > **Debugger** > **Setup** > **Driver**.

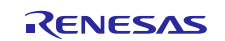

# Renesas Synergy<sup>™</sup> Platform

| 🔀 NETX_DUO_DNS -                      | IAR Embedded Workbench IDE        |             |                                         |                         |                                                       |
|---------------------------------------|-----------------------------------|-------------|-----------------------------------------|-------------------------|-------------------------------------------------------|
| File Edit Viev Pr                     | oject Renesas Synergy Tools Windo | ow Help     |                                         |                         |                                                       |
| D 🛥 🖬 🕼 🍓                             | Add Files                         |             | 1 1 I I I I I I I I I I I I I I I I I I | 🗟 🐎 🌮 🍕 🖄 😲 🕅           |                                                       |
| Workspace                             | Add Group                         |             | Synergy                                 |                         |                                                       |
| Debug                                 | Import File List                  |             | ٩.                                      | Options for node "NETX_ | _DUO_DNS"                                             |
| Files                                 | Add Project Connection            |             | e le cle                                |                         |                                                       |
| E NETX_DUO                            | Edit Configurations               |             |                                         |                         |                                                       |
| Source F                              | Remove                            |             |                                         | Category:               | Factory Settings                                      |
|                                       | Create New Project                |             | mation                                  | Static Analysis         |                                                       |
| ⊞ C de                                | Add Existing Project              |             | iformatio Nou need                      | Runtime Checking        | Setup Download Images Extra Options Multicore Plugins |
|                                       | Options                           | Alt+F7      | port iniormal, n, a                     | Assembler               | Driver Run to                                         |
| file                                  | Version Control System            | •           |                                         | Output Converter        | J-Link/J-Trace main                                   |
|                                       | Make                              | F7          |                                         | Build Actions           | Simulator<br>CMSIS DAP                                |
|                                       | Compile                           | Ctrl+F7     | USER GUIDES                             | Linker                  | I-jet/JTAGjet                                         |
|                                       | Rebuild All                       |             | mplete product                          | Debugger                | J-Link/J-Trace                                        |
|                                       | Clean                             |             | mat gives you all the                   | CMSTS DAP               |                                                       |
|                                       | Batch build                       | F8          | r and reference<br>prmation you need.   | I-jet/JTAGjet           |                                                       |
|                                       | C-STAT Static Analysis            | •           |                                         | J-Link/J-Trace          | Device description file                               |
|                                       | Stop Build                        | Ctrl+Break  | 4                                       |                         | Override default                                      |
| U U U U U U U U U U U U U U U U U U U | Download and Debug                | Ctrl+D      | SUPPORT                                 |                         | \$TOOLKIT_DIR\$\CONFIG\debugger\Renesas\R7FS7G27H.ddf |
|                                       | Debug without Downloading         |             | questions about how                     |                         |                                                       |
|                                       | Make & Restart Debugger           | Ctrl+R      | orting a problem, or                    |                         |                                                       |
|                                       | Restart Debugger Ct               | trl+Shift+R | bing support<br>purces.                 |                         |                                                       |
|                                       | Download                          | •           |                                         |                         |                                                       |
|                                       | SFR Setup                         |             |                                         |                         | OK Cancel                                             |
|                                       | Open Device Description File      | •           |                                         |                         |                                                       |
|                                       | Save List of Registers            |             |                                         |                         |                                                       |

Figure 1.13 Debugger Setup 1

- 2. Click **OK** to confirm the **J-Link** or **IAR I-jet** driver.
- 3. Press the **CTRL+D** or **Download and Debug** button (Figure 1.14) to start debugging.

| - IAR Embedded Workber  | nch IDE   |                |               |         |   |       |       |        | -     |          | ومعيومة ومعير |
|-------------------------|-----------|----------------|---------------|---------|---|-------|-------|--------|-------|----------|---------------|
| Project Renesas Synergy | Tools     | Window         | Help          |         |   |       |       |        |       |          |               |
| X 🖻 💼 μο σμ             |           | •              | -             | 4 🏹 🏹 🛛 |   | 🔹 🗁 🕤 | ) 🚳 🔂 | ኒዬ 🛸 🕭 | . 🕭 ∌ |          |               |
| ×                       | IAR Infor | rmation Center | for Renesas S | ynergy  |   |       |       |        | Dov   | wnload a | nd Debua      |
| • PD.                   | ,         | 2              | م             | 2       | م | 2     | م     | 2      | گ     | 2        | 2             |
|                         |           | г:             |               | Dahua   |   |       |       |        |       |          |               |

Figure 1.14 Debugger Setup 2

4. Press **F5** or the **Go** button (Figure 1.15) to start the application.

| Н | lelp |   |   |    |   |   |   |       |                |     |   |    |    |          |       |      |       |        |      |    |
|---|------|---|---|----|---|---|---|-------|----------------|-----|---|----|----|----------|-------|------|-------|--------|------|----|
| Ð | >    | • | > | •= | G | c | 8 | ļ i r | <del>,</del> , | l 🗗 | ы | ۰I |    | <b>t</b> |       | EIM  | SWO   | Ð      | -    | Ţ  |
|   |      |   |   |    |   |   |   |       |                |     |   |    | Go | (F5)     |       |      |       |        |      |    |
|   |      |   |   |    |   |   |   |       |                |     |   |    | Ru | n th     | e pro | gram | in tł | ne deb | ugge | er |

### Figure 1.15 Run button

Note: The application is now running on the hardware. You can pause, stop, and resume the application using the debug controls (Figure 1.16).

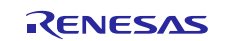

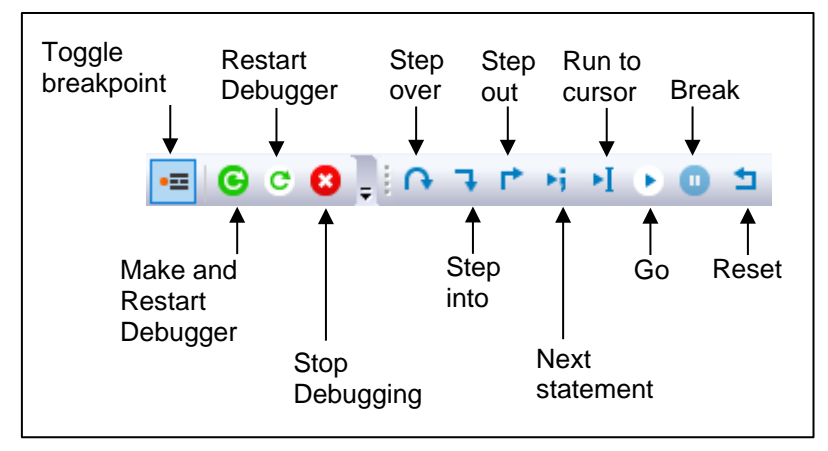

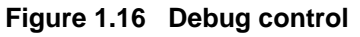

5. Press **Ctrl + Shift +D** or the **Stop** button to end the debug session.

# 2. Importing and Building Projects with e<sup>2</sup> studio ISDE

# 2.1 Importing an Existing Project in e<sup>2</sup> studio ISDE

- 1. Start by opening  $e^2$  studio.
- 2. Open the Workspace that you want to import the file into and skip to step D. Otherwise, proceed with the following steps:
  - A. At the end of e<sup>2</sup> studio startup, you see the Workspace Launcher Dialog box shown in Figure 2.1.

| e <sup>2</sup> Workspace Launcher                                                                                    |                  |
|----------------------------------------------------------------------------------------------------|------------------|
| Select a workspace                                                                                                   |                  |
| e2 studio stores your projects in a folder called a workspace.<br>Choose a workspace folder to use for this session. |                  |
| Workspace: C:\Users\ <user name="">\e2_studio\workspace</user>                                                       | ▼ <u>B</u> rowse |
|                                                                                                    |                  |
| The this as the default and do not ack amin                                                                          |                  |
| <u>U</u> se this as the default and do not ask again                                                                 |                  |
|                                                                                                    | OK Cancel        |

Figure 2.1 Workspace Launcher dialog

- B. If you did not see this dialog box, you might have turned off it off. If this is the case, open your desired project and skip to step D. Otherwise, continue with the following steps.
- C. Enter a new workspace name in the Workspace Launcher dialog (Figure 2.2). e<sup>2</sup> studio creates a new workspace with the name entered.

| e <sup>2</sup> Workspace Launcher                                                                                    |           |
|----------------------------------------------------------------------------------------------------|-----------|
| Select a workspace                                                                                                   |           |
| e2 studio stores your projects in a folder called a workspace.<br>Choose a workspace folder to use for this session. |           |
| Workspace: C:\Users\ <user name="">\e2_studio\new_workspace</user>                                                   | ▼ Browse  |
| Use this as the default and do not ask again                                                                         |           |
|                                                                                                    | OK Cancel |

Figure 2.2 Workspace Launcher dialog

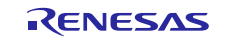

- D. Click OK.
- E. When the workspace is opened, you may see the Welcome Window. If that happens, click the Workbench arrow to proceed past the Welcome Screen (Figure 2.3).

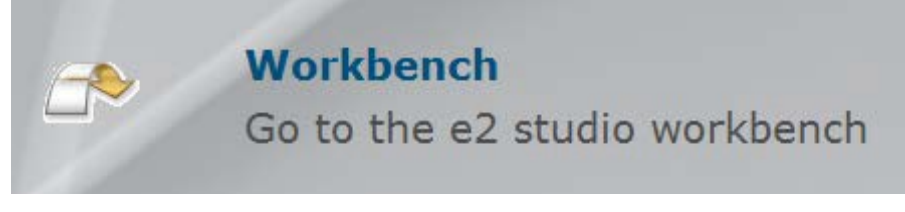

Figure 2.3 Workbench arrow

3. You are now in the workspace that you want to import the project into. Click File in the menu bar (Figure 2.4).

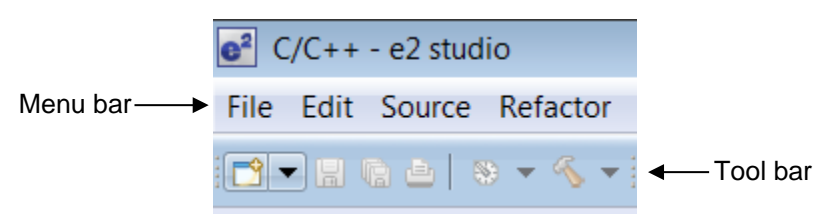

Figure 2.4 Menu and tool bar

4. Click **Import** on the **File** drop-down menu (Figure 2.5).

| e <sup>2</sup> Sy | ynergy Configura | tion - e2 s | tudio   |               | <b>5</b> - 1 |        |
|-------------------|------------------|-------------|---------|---------------|--------------|--------|
| File              | ) Edit Navigate  | Search      | Project | Renesas Views | Run V        | Vindow |
|                   | New              |             |         | Alt           | +Shift+N     | • *    |
|                   | Open File        |             |         |               |              |        |
|                   | Close            |             |         |               | Ctrl+W       |        |
|                   | Close All        |             |         | Ctrl+         | -Shift+W     |        |
|                   | Save             |             |         |               | Ctrl+S       |        |
|                   | Save As          |             |         |               |              |        |
| B                 | Save All         |             |         | Ctrl          | l+Shift+S    |        |
|                   | Revert           |             |         |               |              |        |
|                   | Move             |             |         |               |              |        |
|                   | Rename           |             |         |               | F2           |        |
| 8                 | Refresh          |             |         |               | F5           |        |
|                   | Convert Line De  | imiters To  | )       |               |              | F      |
| ≞                 | Print            |             |         |               | Ctrl+P       |        |
|                   | Switch Workspa   | ce          |         |               |              | •      |
|                   | Restart          |             |         |               |              |        |
| 2                 | Import           |             |         |               |              |        |
| è                 | Export           |             |         |               |              |        |
|                   | Properties       |             |         | ,             | Alt+Enter    |        |

Figure 2.5 File drop-down menu

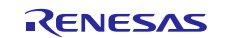

5. In the Import dialog box shown in Figure 2.6, select the **General** option, and then select **Existing Projects into Workspace** to import the project into the current workspace.

| e <sup>2</sup> Import                                            |        |
|------------------------------------------------------------------|--------|
| Select<br>Create new projects from an archive file or directory. | Ľ      |
| Select an import source:                                         |        |
| type filter text                                                 |        |
| <ul> <li>▲ General</li> <li></li></ul>                           |        |
| (?) < <u>B</u> ack <u>Next</u> > <u>Finish</u>                   | Cancel |

Figure 2.6 Project Import dialog with "Existing Projects into Workspace" option selected

- 6. Click Next.
- 7. Click Select archive file (Figure 2.7).

| e <sup>2</sup> Import                                                                                                  |                               |                                       |
|----------------------------------------------------------------------------------------------------|-------------------------------|---------------------------------------|
| Import Projects<br>Select a directory to search for ex                                                                 | isting Eclipse projects.      |                                       |
| Select roo <u>t</u> directory:                                                                                         |                               | Browse      Browse                    |
| Projects:                                                                                                    |                               | Select All<br>Deselect All<br>Rgfresh |
| Options<br>✓ Searc <u>h</u> for nested projects<br>✓ Copy projects into workspace<br>■ Hide projects that already exit | e<br>st in the workspace      |                                       |
| Working sets Add projec <u>t</u> to working sets Working sets:                                                         |                               | ▼ Select                              |
| ?                                                                                                    | < <u>B</u> ack <u>N</u> ext > | <u>Finish</u> Cancel                  |

Figure 2.7 Import Existing Project dialog 1

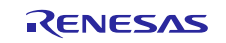

- 8. Click Browse.
- 9. Browse to the folder where the zip file for the project you want to import is located.
- 10. Select the file for import. In our example, it is **NETX\_DNS\_DK-S7G2.zip**.
- 11. Click Open.
- 12. Select the Project to import from the list of Projects (Figure 2.8).

| P | rojects: |           |       |  |
|---|----------|-----------|-------|--|
|   | VETX     | DNS (DK-S | 57G2) |  |
|   |          |           |       |  |
|   |          |           |       |  |

Figure 2.8 Import Existing Project dialog 2

13. Click Finish to import the project.

# 2.2 Installing the Synergy License

Building and running example applications requires a Synergy license to be installed in  $e^2$  studio. If this license is not installed, a yellow box is displayed in the lower right hand corner of the ISDE after you have imported your example application.

| ት 🗘 🕏    | 📰 🚮 😑 🖳 🛃 🛃 🕶 🔂 🕶                                                                  |
|----------|------------------------------------------------------------------------------------|
|          |                                                                                    |
|          | Synergy License Required         ×           No Synergy license has been selected. |
|          | Click here to set up the license                                                   |
| <b>1</b> |                                                                                    |

Figure 2.9 Synergy License Required prompt

2. To install the license, select the **Click here to set up the license** link. This takes you to the Synergy License setup window.

| e <sup>2</sup> Preferences |                                                                 | _ 🗆 🗙                                                        |
|----------------------------|-----------------------------------------------------------------|--------------------------------------------------------------|
| type filter text           | Synergy License                                                 | $\leftarrow \bullet \bullet \bullet \bullet \bullet \bullet$ |
| File Types                 |                                                                 |                                                              |
| Language Mappings          | License file:                                                   |                                                              |
| + New C/C++ Project W      |                                                                 | <b>.</b>                                                     |
| - Renesas                  | License Details:                                                |                                                              |
| Breakpoints                |                                                                 | <u></u>                                                      |
| Device add-ins St @25      | pecify Synergy License                                          |                                                              |
| Emulator                   | are file:                                                       |                                                              |
| Language Setting           |                                                                 |                                                              |
| - Launch Settings          |                                                                 |                                                              |
| Logging                    | wse Variables                                                   |                                                              |
| Renesas Toolco             | vise volubles                                                   |                                                              |
| - Smart Browser            |                                                                 |                                                              |
| mart Manual                | OK Cancel                                                       |                                                              |
| ···· Synergy License       |                                                                 | <b>_</b>                                                     |
| TraceX                     | <u> </u>                                                        | Þ                                                            |
| ···· Task Tags             | Visit the Apps Gallery for license file and Pack file downloads |                                                              |
| Template Default Value     |                                                                 |                                                              |
| I Install / Indate         | Replace encrypted files with decrypted files                    |                                                              |
| - Library Hover            |                                                                 |                                                              |
| Run/Debug                  |                                                                 |                                                              |
| + Team                     |                                                                 |                                                              |
| ×                          | Restore Def                                                     | aults <u>A</u> pply                                          |
| ?                          | OK                                                              | Cancel                                                       |

Figure 2.10 Synergy License file

Pressing the two **Browse** buttons takes you to the folder where your default Synergy License is stored. Select this file to install the license. Once this is done, the yellow window disappears and building can begin.

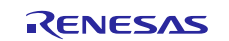

# 2.3 Generating the Project Files in the ISDE

Now that the project has been successfully imported, you can start configuring the project for the hardware.

1. If the Project Explorer looks like Figure 2.11, click the arrow to the left to expand the project.

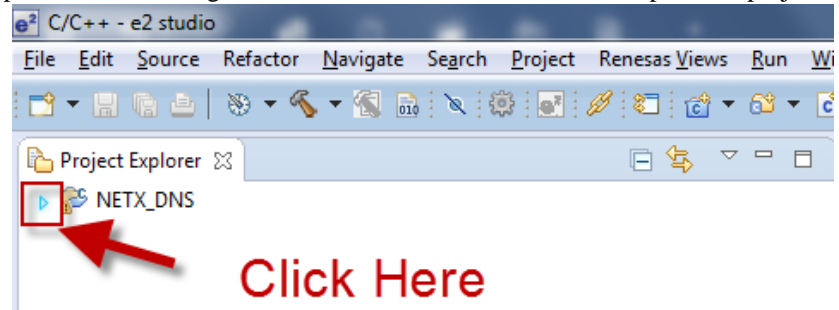

Figure 2.11 Collapsed Project Explorer

2. Open the Synergy Configuration, if not already open, by double-clicking the **configuration.xml** file in the Project Explorer (Figure 2.12).

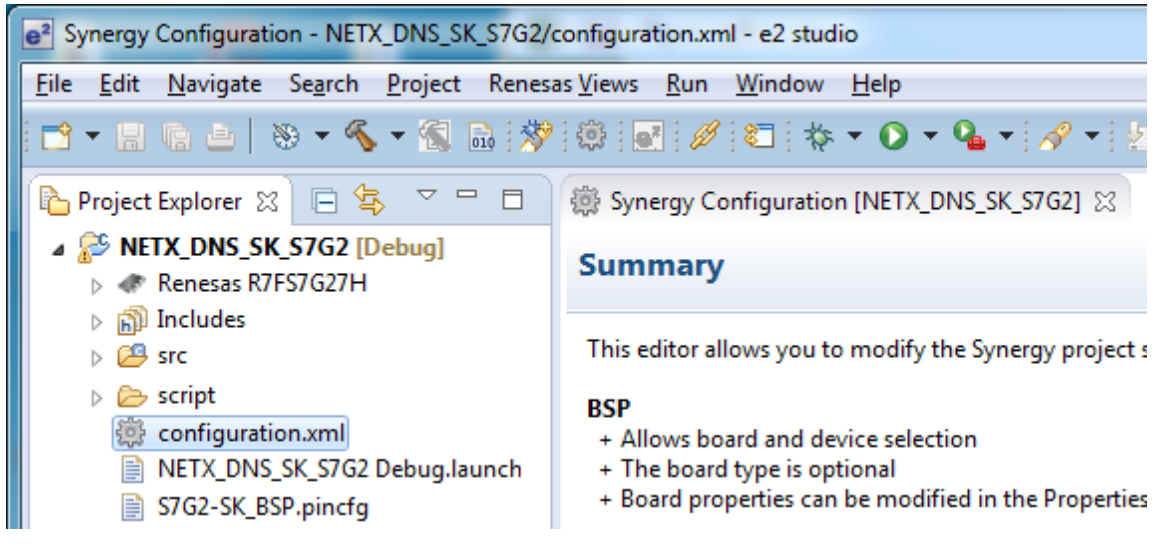

Figure 2.12 Project Explorer

- Note: At this point, the **synergy** and **synergy\_cfg** folders have not been created. These two folders contain files generated by  $e^2$  studio and the SSP. The next step generates these files.
- 3. In the Synergy Configuration window (Figure 2.13), click the Generate Project Content button.

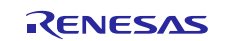

| % [INCLY_DIA2_3]                | K_S7G2] Synergy Configuration 🔀      |                          |
|---------------------------------|--------------------------------------|--------------------------|
| Summary                         |                                      | Generate Project Content |
| 0                               |                                      | S7 ^                     |
| S7 3                            | Series                               | ~                        |
| Project Su                      | Immary                               | ^                        |
|                                 | 0700 DV                              |                          |
| Board:                          | 57G2 5K                              |                          |
| Board:<br>Device:               | R7FS7G27H3A01CFC                     |                          |
| Board:<br>Device:<br>Toolchain: | R7FS7G27H3A01CFC<br>GCC ARM Embedded |                          |

### Figure 2.13 Generate Project Content button

4. The project should resemble the folder structure seen in Figure 2.14.

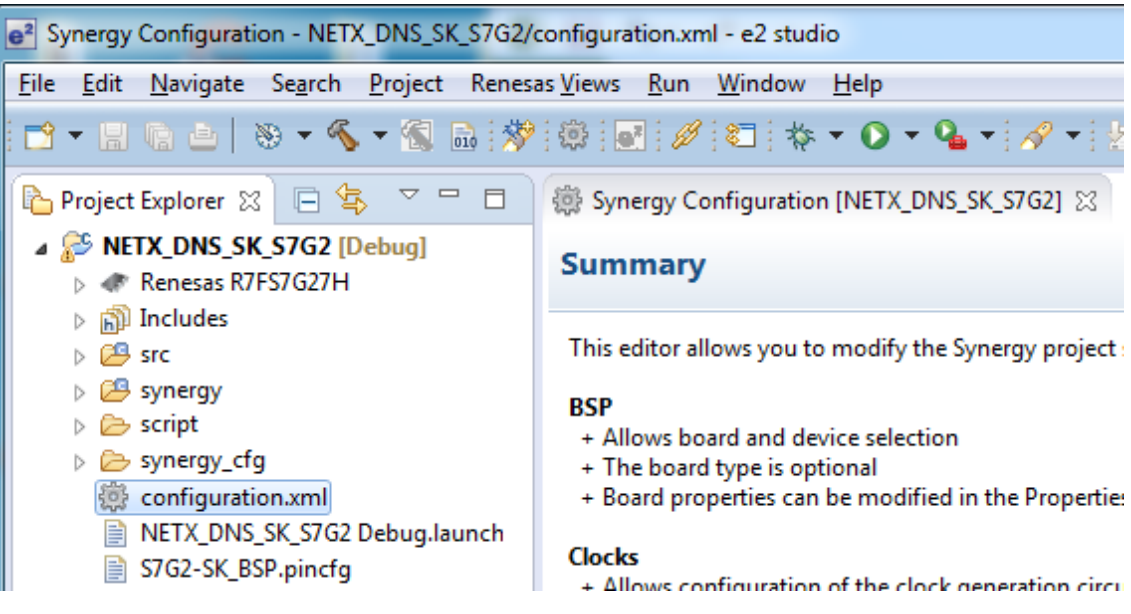

Figure 2.14 Synergy Configuration tabs

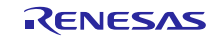

# 2.4 Building the Application

Build the project by clicking the hammer icon (Figure 2.15) on the tool bar.

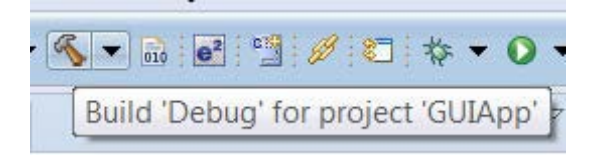

### Figure 2.15 Build button

A successful build produces an output similar to Figure 2.16.

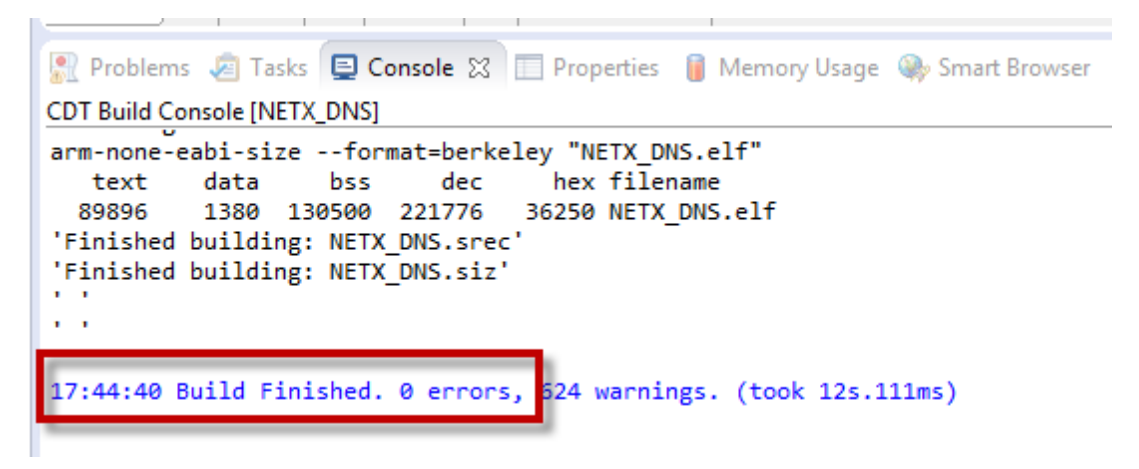

### Figure 2.16 Error free build

### 2.5 Building from the command line

Headless build essentially means building projects from the command line without the use of the  $e^2$  studio UI. This is useful if you want to automate your builds using continuous integration tools like Hudson or Jenkins.

### 2.5.1 How to build projects

To build your projects using a headless build you will need to the command line version of eclipse called eclipsec.exe.

First, you will need to import and build your projects into a workspace to allow headless build to build them. Use the following command to do this:

```
eclipsec.exe -nosplash -debug -consolelog -application
org.eclipse.cdt.managedbuilder.core.headlessbuild -data c:\work\project\test -
import [project location] -build all
```

This command will not only import your project into a workspace called test, but also build for all configurations. If you want to import all projects from a workspace then swap the switch "-import" and use "-importAll" and just define the path to where all the projects exist.

All the build output, for example, the compilation output and make output, will be sent to the console because of the "-consolelog" switch. Please see Table 2.1 for a list of the available switches for headless build.

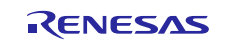

### Table 2.1 Headless build options explained

| Option                                                             | Description                                                                                          |
|--------------------------------------------------------------------|----------------------------------------------------------------------------------------------------|
| -nosplash                                                          | Will supress the e2 studio/eclipse splash screen                                                     |
| -consolelog                                                        | Any log output is sent to System.out which is<br>normally the command shell itself                   |
| -debug                                                             | Will print any information, warning or error messages to the console                                 |
| -application                                                       | Defines the identifier of the application to run,<br>in this case it will be the cdt managedbuilder. |
| -import {[uri:/]/path/to/project}                                  | Import the project defined in the path                                                               |
| <pre>-importall {[uri:/]/path/to/projectTreeURI}</pre>             | Import all projects under URI                                                                        |
| -build<br>{project_name_reg_ex{/config_reg_ex}  <br>all}           | Build the project defined based on the selected configuration                                        |
| <pre>-cleanBuild {project_name_reg_ex{/config_reg_ex}   all}</pre> | Clean and build the defined project based on the configuration                                       |
| -I {include_path}                                                  | Additional include_path to add to tools                                                              |
| -include {include_file}                                            | Additional include_file to pass to tools                                                             |
| -D {prepoc_define}                                                 | Addition pre-processor defines to pass to the tools                                                  |
| -E {var=value}                                                     | Replace/add value to environment variable<br>when running all tools                                  |
| -Ea {var=value}                                                    | append value to environment variable when running all tools                                          |
| -Er {var}                                                          | Remove/unset the given environment variable                                                          |
| -Ep {var=value}                                                    | Prepend value to environment variable when running all tools                                         |
| -T {toolid} {optionid=value}*                                      | Replace a tool option value in each configuration built                                              |
| -Ta {toolid} {optionid=value}*                                     | Append to a tool option value in each configuration built                                            |
| -Tp {toolid} {optionid=value}*                                     | Prepend to a tool option value in each configuration built                                           |
| -Tr {toolid} {optionid=value}*                                     | Remove a tool option value in each configuration built                                               |

Note: \* Tool option values are parsed as a string, comma separated list of strings or a Boolean based on the option's type.

### How to add Headless build into Hudson/Jenkins

To add headless building to your Hudson or Jenkins build system you need to add a build step called "Execute Windows batch command". Ensure you have "-consolelog" enabled so that all the output will appear in the Hudson or Jenkins build output where you can customise by parsing and colour code the output using one of the many plugins available in Hudson/Jenkins.

Figure 2.17 shows a new build step has been added to a Hudson 3.1.0 job. Using environment variables within the job the build step can be customised further.

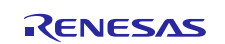

| Build Envir     | ronment                                                                                                    |      |
|-----------------|----------------------------------------------------------------------------------------------------|------|
| Configu         | re release build                                                                                                    |      |
| Set env         | ironment variables                                                                                                    |      |
| Variable Na     | ame/Value PROJTOBUILD=\${WORKSPACE}/project                                                                                                    |      |
|                 | Please write name/value pairs like name=value, separating each pair with a newline, in this text area.                                                                      |      |
| Build           | AAA=BBB<br>PRJHOME=\${WORKSPACE}/project                                                                                                    |      |
| Execute         | e Windows batch command                                                                                                    |      |
| Command         | eclipsec.exe -nosplash -debug -consolelog -application org.eclipse.cdt.managedbuilder.core.headlessbuild -data c:\work\project\test -import  <br>\${PROJTOBUILD} -build all |      |
|                 |                                                                                                    |      |
|                 | See the list of available environment variables                                                                                                    |      |
| Contract Street | De                                                                                                    | lete |
| Add build s     | tep 🔻                                                                                                    |      |

Figure 2.17 Defining a headless build job as a build step in Hudson

### **GUIX Studio Command Line**

For information on the GUIXStudio command line, see section 1.4 Building from the command line)

# 2.6 Running the Application

The application is now ready to run on the target hardware.

1. Click the drop-down menu for the debug icon (Figure 2.18).

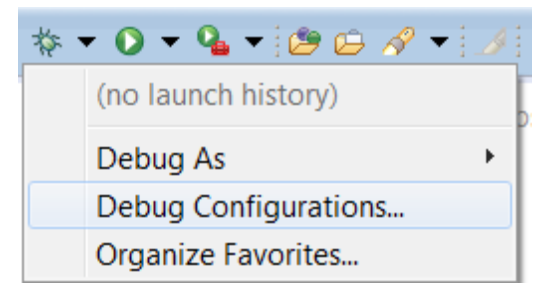

Figure 2.18 Debug options

- 2. Select the **Debug Configurations...** option.
- 3. Under the Renesas GDB Hardware Debug section, select the name of the project, which in this case is **NETX\_DNS\_SK\_S7G2 Debug**.
- 4. Make sure that the ".elf" file name matches the one generated by the project inside of the debug folder.

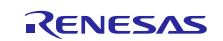

| Synergy Configuration - NETX_DNS_SK_S7G2/configuration                                                                                                    | figuration.xml - e2 studio                                                                                                    |                                                                                                    |
|----------------------------------------------------------------------------------------------------|----------------------------------------------------------------------------------------------------|----------------------------------------------------------------------------------------------------|
| File Edit Navigate Search Project Renesas V                                                                                                    | iews Run Window Help                                                                                                    |                                                                                                    |
| 🔁 - 🗉 🕤 🛎 📎 - 🗞 - 🕄 🗟 💖 🤅                                                                                                    | ) 💽 🥖 😂 🎋 🕶 🕥 🕶 💁 🖌 🔗 🕶                                                                                                    | $2 \times 2 \times 2 \Rightarrow 2 \Rightarrow 2$                                                                                                    |
| Project Explorer  Project Explorer  Project Project Explorer  Project Project | Debug Configurations Create, manage, and run configurations Create, manage, and run configurations Use filter text Use filter text Use filter text C/C++ Application C/C++ Remote Application C/C++ Remote Application Debug-only GOB Hardware Debugging Java Applet Java Applet Java Applet Java Application Launch Group Remote Java Application C Renesas GDB Hardware Debugging C NETX_DNS_SLS_C3C2 Debug C Renesas Simulator Debugging (RX) | Image: NETX_DNS_SK_S7G2 Debug         Image: Main the Debugger         Image: NETX_DNS_SK_S7G2         Image: NETX_DNS_SK_S7G2         Image: NETX_DNS_SK_S7G2         Image: NETX_DNS_SK_S7G2.elf         Image: NetTX_DNS_SK_S7G2.elf         Image: NetTX_STR_S |
|                                                                                                    | ?                                                                                                    | Debug Close                                                                                                    |
|                                                                                                    | L                                                                                                    |                                                                                                    |

Figure 2.19 Debug Configurations window

- 5. Click the **Debugger** tab on the right side of the dialog box.
- 6. Ensure the **Debug hardware** setting is set to **J-Link ARM**. If not, change it using the drop-down menu.
- 7. Ensure the **Target Device** setting matches the target hardware. If it does not match, click the "…" button to select the correct target device from the Synergy device list.

| -                             | <ul> <li>Target Device: R7FS7G2</li> </ul> |           |                 |
|-------------------------------|--------------------------------------------|-----------|-----------------|
| DB Settings Connection Settin | gs Debug Tool Settings                     |           |                 |
| GDB Connection Settings       |                                            |           | î               |
| Autostart local GDB server    | Host name or IP address:                   | localhost |                 |
| Connect to remote GDB ser     | GDB port number:                           | 61234     |                 |
|                               | ADM port number:                           | 61236     |                 |
| GDB Command:                  |                                            |           |                 |
| \${eclipse_home}/DebugComp    | /arm-none-eabi-gdb                         | B         | rowse Variables |
| Enable verbose mode           |                                            |           |                 |
|                               |                                            |           |                 |
|                               |                                            |           |                 |
|                               |                                            |           | 1 ] <b>D</b>    |

Figure 2.20 Debug Configurations Debugger setup

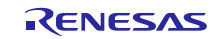

8. Press the **Debug** button to start debugging.

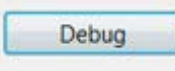

Figure 2.21 Debug button

9. Select **Yes** to open the Debug Perspective.

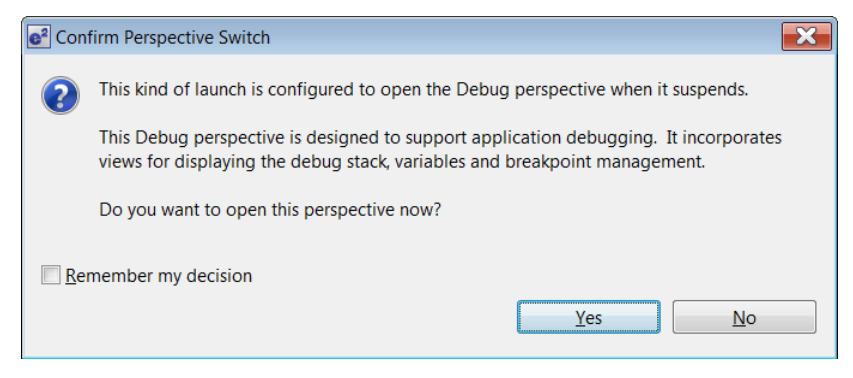

Figure 2.22 Perspective Switch dialog

10. Press **F8** or the **Resume** button to start the application.

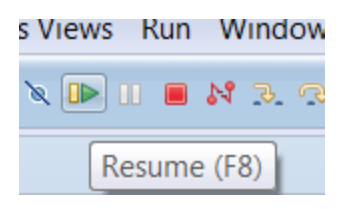

Figure 2.23 Resume button

- 11. Press F8 or the Resume button to continue.
- Note: The application is now running on the hardware. You can pause, stop, and resume the application using the debug controls (Figure 2.24).
- 12. Press Ctrl + F2 or the Stop button to end the debug session.
- 13. Press the Synergy Configuration button to return to the Synergy Perspective.

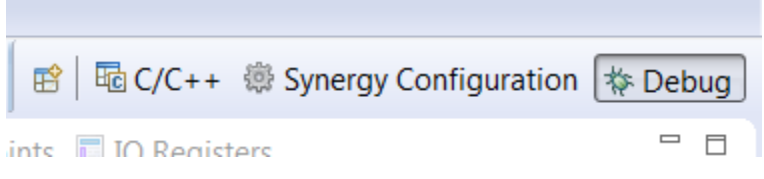

Figure 2.24 Perspective options

# 3. Configuring e<sup>2</sup> studio to build with the IAR compiler

The  $e^2$  studio ISDE builds with the GNU compiler by default. However, it is possible to configure  $e^2$  studio to use the IAR compiler instead. Only the compiler that comes bundled with Embedded Workbench for Synergy can be used.

These are the versions of the two IDEs that work together:

| e <sup>2</sup> studio | IAR EW for Synergy |
|-----------------------|--------------------|
| v6.2.0                | v7.71.3 / v8.21.1  |
| v6.2.1                | V8.23.1            |

This is how to configure  $e^2$  studio to build with the IAR compiler:

1. Download and install IAR EWSYN

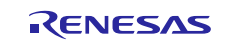

- 2. Open e2 studio go to help and select IAR Embedded workbench plugin manager
- 3. Install the IAR plugins for Synergy

| pported targets       |                    |   | Available IAR Emi | oedded Workbench installa | tions                                                               |
|-----------------------|--------------------|---|-------------------|---------------------------|---------------------------------------------------------------------|
| arget                 | Installed plugin   | ^ | Version           | Status                    | IAR Embedded Workbench Installation path                            |
| 8K (>= 4.71)          | not installed      |   | 8.21.1            | Plugin installed          | C:\Program Files (x86)\IAR Systems\Embedded Workbench 8.100 EWSYN_5 |
| RM (6.50.x)           | 8.0.0.201804152231 |   | 8.21.1            | Plugin installed          | C:\Program Files (x86)\IAR Systems\Embedded Workbench 8.0 EWSYN_5   |
| RM (8.x)              | 8.0.0.201804152231 |   | 8.21.1            | Plugin installed          | C:\Program Files (x86)\IAR Systems\Embedded Workbench 8.100 EWSYN_6 |
| RM (7.20.x to 7.80.x) | 8.0.0.201804152231 |   | 8.21.1            | Plugin installed          | C:\Program Files (x86)\IAR Systems\Embedded Workbench 8.100 EWSYN   |
| 32C (>= 1.30)         | not installed      |   | 8.21.1            | Plugin installed          | C:\Program Files (x86)\IAR Systems\Embedded Workbench 8.100 EWSYN_4 |
| H850 (>= 1.10)        | not installed      |   | 8.23.1            | Plugin installed          | C:\Program Files (x86)\IAR Systems\Embedded Workbench 8.23.1        |
| 78 (>= 2.10)          | not installed      |   |                   | 100 C                     | 1 S A 6 6 5 A S                                                     |
| L78 (1.x)             | not installed      |   |                   |                           |                                                                     |
| K (>= 2.20)           | not installed      |   |                   |                           |                                                                     |
| TM8 (>= 2.10)         | not installed      |   |                   |                           |                                                                     |
| nergy (7.x)           | not installed      |   |                   |                           |                                                                     |
| mergy (8.x)           | 1.0.0.201804152231 |   |                   |                           |                                                                     |
| 850 (>= 3.71 < 4.x)   | not installed      | ~ | <                 |                           |                                                                     |

4. Set the new path to IAR EWSYN in Window → Preferences → IAR Embedded Workbench Setup and click 'Apply':

| oported targets       |                    |   | Available IAR Em | bedded Workbench installa | itions                                                              |
|-----------------------|--------------------|---|------------------|---------------------------|---------------------------------------------------------------------|
| arget                 | Installed plugin   | ^ | Version          | Status                    | IAR Embedded Workbench Installation path                            |
| 3K (>= 4.71)          | not installed      |   | 8,21.1           | Plugin installed          | C:\Program Files (x86)\IAR Systems\Embedded Workbench 8.100 EWSYN_5 |
| RM (6.50.x)           | 8.0.0.201804152231 |   | 8.21.1           | Plugin installed          | C:\Program Files (x86)\IAR Systems\Embedded Workbench 8.0 EWSYN_5   |
| RM (8.x)              | 8.0.0.201804152231 |   | 8.21.1           | Plugin installed          | C:\Program Files (x86)\IAR Systems\Embedded Workbench 8.100 EWSYN_6 |
| RM (7.20.x to 7.80.x) | 8.0.0.201804152231 |   | 8.21.1           | Plugin installed          | C:\Program Files (x86)\IAR Systems\Embedded Workbench 8.100 EWSYN   |
| 32C (>= 1.30)         | not installed      |   | 8.21.1           | Plugin installed          | C:\Program Files (x86)\IAR Systems\Embedded Workbench 8.100 EWSYN_4 |
| H850 (>= 1.10)        | not installed      |   | 8.23.1           | Plugin installed          | C:\Program Files (x86)\IAR Systems\Embedded Workbench 8.23.1        |
| .78 (>= 2.10)         | not installed      |   |                  |                           |                                                                     |
| L78 (1.x)             | not installed      |   |                  |                           |                                                                     |
| K (>= 2.20)           | not installed      |   |                  |                           |                                                                     |
| FM8 (>= 2.10)         | not installed      |   |                  |                           |                                                                     |
| nergy (7.x)           | not installed      |   |                  |                           |                                                                     |
| /nergy (8.x)          | 1.0.0.201804152231 |   |                  |                           |                                                                     |
| (>=3.71 < 4.x)        | not installed      | ~ | <                |                           |                                                                     |

e<sup>2</sup> studio will need to restart:

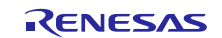

| pported targets       |                    |   | Available IAR Emi | oedded Workbench installa | tions                                                               |
|-----------------------|--------------------|---|-------------------|---------------------------|---------------------------------------------------------------------|
| arget                 | Installed plugin   | ^ | Version           | Status                    | IAR Embedded Workbench Installation path                            |
| 8K (>= 4.71)          | not installed      |   | 8.21.1            | Plugin installed          | C:\Program Files (x86)\IAR Systems\Embedded Workbench 8.100 EWSYN_5 |
| RM (6.50.x)           | 8.0.0.201804152231 |   | 8.21.1            | Plugin installed          | C:\Program Files (x86)\IAR Systems\Embedded Workbench 8.0 EWSYN_5   |
| RM (8.x)              | 8.0.0.201804152231 |   | 8.21.1            | Plugin installed          | C:\Program Files (x86)\IAR Systems\Embedded Workbench 8.100 EWSYN_6 |
| RM (7.20.x to 7.80.x) | 8.0.0.201804152231 |   | 8.21.1            | Plugin installed          | C:\Program Files (x86)\IAR Systems\Embedded Workbench 8.100 EWSYN   |
| 32C (>= 1.30)         | not installed      |   | 8,21,1            | Plugin installed          | C:\Program Files (x86)\IAR Systems\Embedded Workbench 8.100 EWSYN_4 |
| H850 (>= 1.10)        | not installed      |   | 8.23.1            | Plugin installed          | C:\Program Files (x86)\IAR Systems\Embedded Workbench 8.23.1        |
| L78 (>= 2.10)         | not installed      |   |                   |                           |                                                                     |
| L78 (1.x)             | not installed      |   |                   |                           |                                                                     |
| X (>= 2.20)           | not installed      |   |                   |                           |                                                                     |
| TM8 (>= 2.10)         | not installed      |   |                   |                           |                                                                     |
| ynergy (7.x)          | not installed      |   |                   |                           |                                                                     |
| ynergy (8.x)          | 1.0.0.201804152231 |   |                   |                           |                                                                     |
| 850 (>= 3.71 < 4.x)   | not installed      | ~ | <                 |                           |                                                                     |

5. Now, when you create a new Synergy project, you can select the IAR compiler from the list of available toolchains and your project will build with IAR compiler:

| oported targets       |                    |   | Available IAR Emb                        | oedded Workbench installa | tions                                                               |
|-----------------------|--------------------|---|------------------------------------------|---------------------------|---------------------------------------------------------------------|
| arget                 | Installed plugin   | ^ | Version                                  | Status                    | IAR Embedded Workbench Installation path                            |
| 3K (>= 4.71)          | not installed      |   | 8.21.1                                   | Plugin installed          | C:\Program Files (x86)\IAR Systems\Embedded Workbench 8.100 EWSYN_5 |
| RM (6.50.x)           | 8.0.0.201804152231 |   | 8.21.1                                   | Plugin installed          | C:\Program Files (x86)\IAR Systems\Embedded Workbench 8.0 EWSYN_5   |
| RM (8.x)              | 8.0.0.201804152231 |   | 8.21.1                                   | Plugin installed          | C:\Program Files (x86)\IAR Systems\Embedded Workbench 8.100 EWSYN_6 |
| RM (7.20.x to 7.80.x) | 8.0.0.201804152231 |   | 8.21.1                                   | Plugin installed          | C:\Program Files (x86)\IAR Systems\Embedded Workbench 8.100 EWSYN   |
| 32C (>= 1.30)         | not installed      |   | 8.21.1                                   | Plugin installed          | C:\Program Files (x86)\IAR Systems\Embedded Workbench 8.100 EWSYN_4 |
| -1850 (>= 1.10)       | not installed      |   | 8.23.1                                   | Plugin installed          | C:\Program Files (x86)\IAR Systems\Embedded Workbench 8.23.1        |
| .78 (>= 2.10)         | not installed      |   | 1.1.1.1.1.1.1.1.1.1.1.1.1.1.1.1.1.1.1.1. |                           |                                                                     |
| .78 (1.x)             | not installed      |   |                                          |                           |                                                                     |
| (>= 2.20)             | not installed      |   |                                          |                           |                                                                     |
| M8 (>= 2.10)          | not installed      |   |                                          |                           |                                                                     |
| nergy (7.x)           | not installed      |   |                                          |                           |                                                                     |
| nergy (8.x)           | 1.0.0.201804152231 |   |                                          |                           |                                                                     |
| 850 (>= 3.71 < 4.x)   | not installed      | ~ | <                                        |                           |                                                                     |

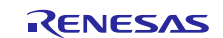

# Website and Support

Visit the following vanity URLs to learn about key elements of the Synergy Platform, download components and related documentation, and get support.

| Synergy   | Software                 | renesassynergy.com/software            |
|-----------|--------------------------|----------------------------------------|
|           | Synergy Software Package | renesassynergy.com/ssp                 |
|           | Software add-ons         | renesassynergy.com/addons              |
|           | Software glossary        | renesassynergy.com/softwareglossary    |
|           | Development tools        | renesassynergy.com/tools               |
| Synergy   | Hardware                 | renesassynergy.com/hardware            |
|           | Microcontrollers         | renesassynergy.com/mcus                |
|           | MCU glossary             | renesassynergy.com/mcuglossary         |
|           | Parametric search        | renesassynergy.com/parametric          |
|           | Kits                     | renesassynergy.com/kits                |
| Synergy   | Solutions Gallery        | renesassynergy.com/solutionsgallery    |
|           | Partner projects         | renesassynergy.com/partnerprojects     |
|           | Application projects     | renesassynergy.com/applicationprojects |
| Self-serv | vice support resources:  |                                        |
|           | Documentation            | renesassynergy.com/docs                |
|           | Knowledgebase            | renesassynergy.com/knowledgebase       |
|           | Forums                   | renesassynergy.com/forum               |
|           | Training                 | renesassynergy.com/training            |
|           | Videos                   | renesassynergy.com/videos              |
|           | Chat and web ticket      | renesassynergy.com/support             |
|           |                          |                                        |

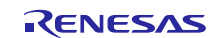

# **Revision History**

|      |              | Description          | n                                                                                             |  |  |
|------|--------------|----------------------|-----------------------------------------------------------------------------------------------|--|--|
| Rev. | Date         | Page                 | Summary                                                                                       |  |  |
| 1.00 | Jan 1, 2018  | —                    | First release document                                                                        |  |  |
| 1.10 | Mar 30, 2016 | 10                   | Removed appendix "Fixing the license path" and all references to the appendix.                |  |  |
| 1.11 | May 25, 2016 | All                  | Minor formatting and editing changes.                                                         |  |  |
| 1.12 | Jun 30, 2016 | All                  | Added the importing information for the IAR EW for Synergy                                    |  |  |
| 1.13 | Aug 30, 2016 | All                  | Minor format changes                                                                          |  |  |
| 1.14 | Nov 28, 2016 | All                  | Updated for SSP v1.2.0-b1. Minor changes to title, format                                     |  |  |
| 1.15 | Nov 29, 2016 | 1                    | Specified software version numbers for e <sup>2</sup> studio, IAR EW and SSC.                 |  |  |
| 1.16 | Feb 15, 2017 | All                  | Updated for SSP v1.2.0. Minor changes to title, format                                        |  |  |
| 1.17 | Jun 21, 2017 | All                  | Updated for SSP v1.3.0                                                                        |  |  |
| 1.18 | Nov 2, 2017  | 1                    | Updated software version numbers for e <sup>2</sup> studio, IAR EW, SSC, and SSP.             |  |  |
| 1.19 | Feb 6, 2018  | 1                    | Updated software version numbers and screens for e <sup>2</sup> studio, IAR EW, SSC, and SSP. |  |  |
| 1.20 | Jul 11, 2018 | 8-9, 17-19,<br>21-23 | Add support for building on the command line                                                  |  |  |
| 1.21 | Oct 22, 2018 | 1                    | Fixed broken link for https://synergygallery.renesas.com.                                     |  |  |

All trademarks and registered trademarks are the property of their respective owners.

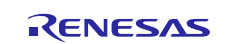

#### Notice

- Descriptions of circuits, software and other related information in this document are provided only to illustrate the operation of semiconductor products and application examples. You are fully responsible for the incorporation or any other use of the circuits, software, and information in the design of your product or system. Renesas Electronics disclaims any and all liability for any losses and damages incurred by you or third parties arising from the use of these circuits, software, or information.
- Renesas Electronics hereby expressly disclaims any warranties against and liability for infringement or any other claims involving patents, copyrights, or other intellectual property rights of third parties, by or arising from the use of Renesas Electronics products or technical information described in this document, including but not limited to, the product data, drawings, charts, programs, algorithms, and application examples.
- 3. No license, express, implied or otherwise, is granted hereby under any patents, copyrights or other intellectual property rights of Renesas Electronics or others.
- 4. You shall not alter, modify, copy, or reverse engineer any Renesas Electronics product, whether in whole or in part. Renesas Electronics disclaims any and all liability for any losses or damages incurred by you or third parties arising from such alteration, modification, copying or reverse engineering.
- Renesas Electronics products are classified according to the following two quality grades: "Standard" and "High Quality". The intended applications for each Renesas Electronics product depends on the product's quality grade, as indicated below.
  - "Standard": Computers; office equipment; communications equipment; test and measurement equipment; audio and visual equipment; home electronic appliances; machine tools; personal electronic equipment; industrial robots; etc.

"High Quality": Transportation equipment (automobiles, trains, ships, etc.); traffic control (traffic lights); large-scale communication equipment; key financial terminal systems; safety control equipment; etc. Unless expressly designated as a high reliability product or a product for harsh environments in a Renesas Electronics data sheet or other Renesas Electronics document, Renesas Electronics products are not intended or authorized for use in products or systems that may pose a direct threat to human life or bodily injury (artificial life support devices or systems; surgical implantations; etc.), or may cause serious property damage (space system; undersea repeaters; nuclear power control systems; aircraft control systems; key plant systems; military equipment; etc.). Renesas Electronics data sheet, use's manual or other Renesas Electronics document.

- 6. When using Renesas Electronics products, refer to the latest product information (data sheets, user's manuals, application notes, "General Notes for Handling and Using Semiconductor Devices" in the reliability handbook, etc.), and ensure that usage conditions are within the ranges specified by Renesas Electronics with respect to maximum ratings, operating power supply voltage range, heat dissipation characteristics, installation, etc. Renesas Electronics disclaims any and all liability for any malfunctions, failure or accident arising out of the use of Renesas Electronics products outside of such specified ranges.
- 7. Although Renesas Electronics endeavors to improve the quality and reliability of Renesas Electronics products, semiconductor products have specific characteristics, such as the occurrence of failure at a certain rate and malfunctions under certain use conditions. Unless designated as a high reliability product or a product for harsh environments in a Renesas Electronics data sheet or other Renesas Electronics document, Renesas Electronics products are not subject to radiation resistance design. You are responsible for implementing safety measures to guard against the possibility of bodily injury, injury or damage caused by fire, and/or danger to the public in the event of a failure or malfunction of Renesas Electronics products, such as safety design for hardware and software, including but not limited to redundancy, fire control and malfunction prevention, appropriate treatment for aging degradation or any other appropriate measures. Because the evaluation of microcomputer software alone is very difficult and impractical, you are responsible for evaluating the safety of the final products or systems manufactured by you.
- 8. Please contact a Renesas Electronics sales office for details as to environmental matters such as the environmental compatibility of each Renesas Electronics product. You are responsible for carefully and sufficiently investigating applicable laws and regulations that regulate the inclusion or use of controlled substances, including without limitation, the EU RoHS Directive, and using Renesas Electronics products in compliance with all these applicable laws and regulations. Renesas Electronics disclaims any and all liability for damages or losses occurring as a result of your noncompliance with applicable laws and regulations.
- 9. Renesas Electronics products and technologies shall not be used for or incorporated into any products or systems whose manufacture, use, or sale is prohibited under any applicable domestic or foreign laws or regulations. You shall comply with any applicable export control laws and regulations promulgated and administered by the governments of any countries asserting jurisdiction over the parties or transactions.
- 10. It is the responsibility of the buyer or distributor of Renesas Electronics products, or any other party who distributes, disposes of, or otherwise sells or transfers the product to a third party, to notify such third party in advance of the contents and conditions set forth in this document.
- 11. This document shall not be reprinted, reproduced or duplicated in any form, in whole or in part, without prior written consent of Renesas Electronics.
- 12. Please contact a Renesas Electronics sales office if you have any questions regarding the information contained in this document or Renesas Electronics products.
- (Note 1) "Renesas Electronics" as used in this document means Renesas Electronics Corporation and also includes its directly or indirectly controlled subsidiaries.
- (Note 2) "Renesas Electronics product(s)" means any product developed or manufactured by or for Renesas Electronics.

Refer to "http://www.renesas.com/" for the latest and detailed information

(Rev.4.0-1 November 2017)

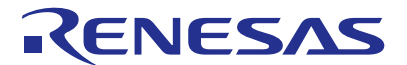

### SALES OFFICES

### **Renesas Electronics Corporation**

http://www.renesas.com

Renesas Electronics Corporation TOYOSU FORESIA, 3-2-24 Toyosu, Koto-ku, Tokyo 135-0061, Japan Renesas Electronics America Inc. 1001 Murphy Ranch Road, Milpitas, CA 95035, U.S.A. Tel: +1-408-432-8888, Fax: +1-408-434-5351 Renesas Electronics Canada Limited 9251 Yonge Street, Suite 8309 Richmond Hill, Ontario Canada L4C 9T3 Tel: +1-95-237-2004 Renesas Electronics Europe Limited Dukes Meadow, Milboard Road, Bourne End, Buckinghamshire, SL8 5FH, U.K Tei: +44-1628-651-700 Renesas Electronics Europe GmbH Arcadiastrasse 10, 40472 Dusseldorf, Germany Tel: +49-211-6503-0, Fax: +49-211-6503-1327 Renesas Electronics (China) Co., Ltd. Room 1709 Quantum Plaza, No.27 ZhichunLu, Haidian District, Beijing, 100191 P. R. China Tel: +86-10-4235-1155, Fax: +86-10-4235-7679 Renesas Electronics (Shanghai) Co., Ltd. Unit 301, Tower A, Central Towers, 555 Langao Road, Putuo District, Shanghai, 200333 P. R. China Tel: +86-21-2226-0888, Fax: +86-21-2226-0999 Renesas Electronics Hong Kong Limited Unit 1601-1611, 16/F., Tower 2, Grand Century Place, 193 Prince Edward Road West, Mongkok, Kowloon, Hong Kong Tel: +852-2265-6688, Fax: +852 2886-9022 Renesas Electronics Taiwan Co., Ltd. 13F, No. 363, Fu Shing North Road, Taipei 10543, Taiwan Tel: +886-2-8175-9600, Fax: +886 2-8175-9670 Renesas Electronics Singapore Pte. Ltd. 80 Bendemeer Road, Unit #06-02 Hyllux Innovation Centre, Singapore 339949 Tel: +66-6213-02001 Env: +65-6231-0300 +65-6213-0200, Fax: +65-6213-0300 Renesas Electronics Malaysia Sdn.Bhd. Unit 1207, Block B, Menara Amcorp, Amcorp Trade Centre, No. 18, Jln Persiaran Barat, 46050 Petaling Jaya, Selangor Darul Ehsan, Malaysia Tel: +60-3-7955-9390, Fax: +60-3-7955-9510 Renesas Electronics India Pvt. Ltd. No.777C, 100 Feet Road, HAL 2nd Stage, Indiranagar, Bangalore 560 038, India Tel: +91-80-67208700, Fax: +91-80-67208777 Renesas Electronics Korea Co., Ltd. 17F, KAMCO Yangjae Tower, 262, Gangnam-daero, Gangnam-gu, Seoul, 06265 Korea Tei: +82-2-558-3737, Fax: +82-2-558-5338